## **Members Website**

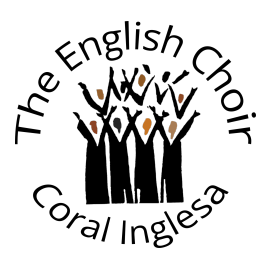

## **Account Verification**

Once you have filled in your details and created your account, you will see the following message asking you to activate your account:

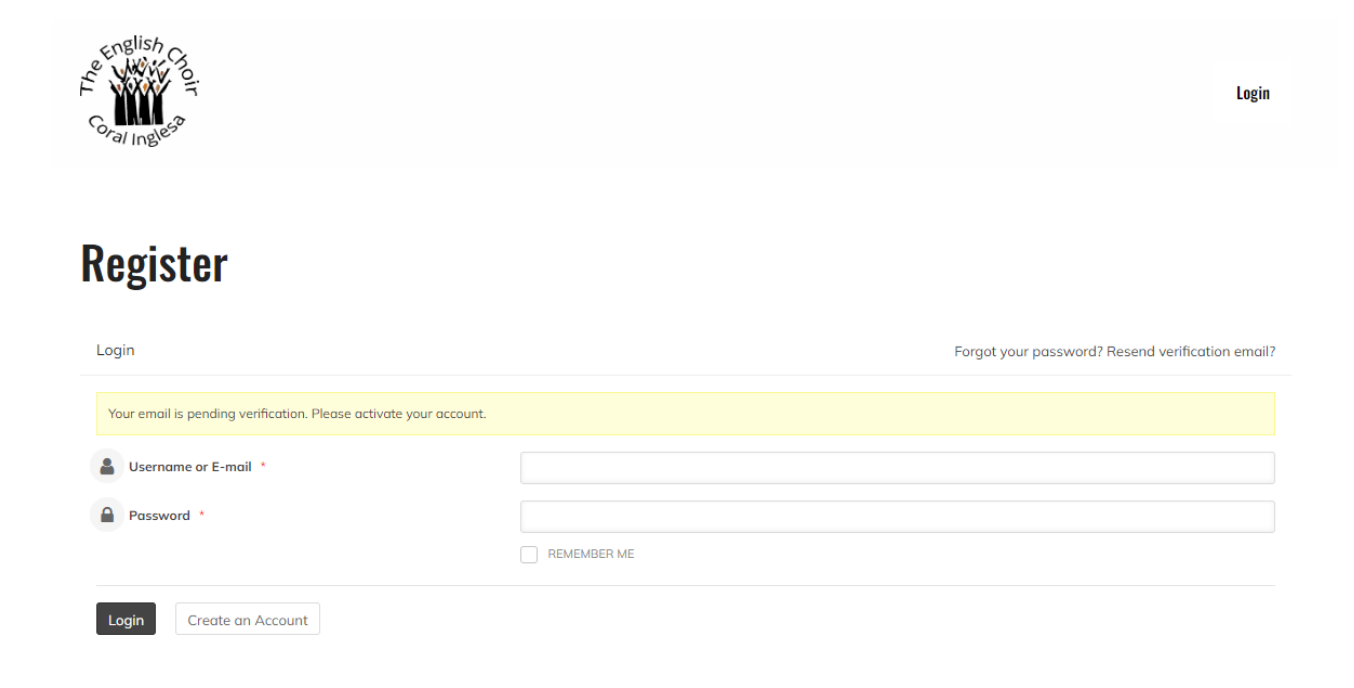

This means a verification email titled 'Verify your Account' has been sent to the email address used to create the account. The email looks like this:

| Verify your Account 🍃 Recibidos x                                                              |                         |   | æ | ß |
|------------------------------------------------------------------------------------------------|-------------------------|---|---|---|
| EC Members info@theenglishchoirteulada.com                                                     | 12:20 (hace 12 minutos) | ☆ | ← | : |
| Thanks for signing up at EC Members. You must confirm/validate your account before logging in. |                         |   |   |   |
|                                                                                                |                         |   |   |   |
| Prese click on the tollowing link to successfully activate your account:                       |                         |   |   |   |
| https://members.theenglishchoirteulada.com/?act=verify_account&user_is/=verification_key=      |                         |   |   |   |
| (Please note: if no link shows above then your account has already been activated)             |                         |   |   |   |
|                                                                                                |                         |   |   |   |
| If you have any problems, please contact us at info@theenglishchoirteulada.com.                |                         |   |   |   |
|                                                                                                |                         |   |   |   |
|                                                                                                |                         |   |   |   |
| Sessonder                                                                                      |                         |   |   |   |
|                                                                                                |                         |   |   |   |

If you have not received this email within a couple of minutes of creating your account or cannot find the email, you can resend it from the website login page (highlighted in yellow):

|                      | Login                                            |
|----------------------|--------------------------------------------------|
| Login                |                                                  |
| Login                | Forget your paceword?                            |
| Login                | Forgot your password? Resend verification emails |
| Username or E-mail * | Polyot your passwordt reserve vernicution enhan- |
| Username or E-mail * |                                                  |

Need help accessing your account? See our quick guides: Logging in · Account verification

Click on **'Resend verification email?'** and you will be prompted to fill in your email address. Please use the email address you created the account with and press 'Resend verification email':

| Coral Ingless             | Login         |
|---------------------------|---------------|
| Login                     |               |
| Resend email              | Back to Login |
| Username or Email         |               |
| Resend verification email |               |

Need help accessing your account? See our quick guides: Logging in · Account verification

Please note that <u>ONLY</u> the email titled 'Verify your Account' is needed to verify the account - the email titled 'Registration invite - EC Members Area' can be discarded.

Click on the link provided (see green arrow). If the link space is empty/blank, your account has already been activated and you can log in as normal\*.

|   | Verify your Account > Recibidos x                                                                                                    |                         |   | æ | Ľ |
|---|----------------------------------------------------------------------------------------------------|-------------------------|---|---|---|
| * | EC Members info@theenglishchoirteulada.com                                                                                                    | 12:20 (hace 12 minutos) | ☆ | Ł | : |
| ה | Please click on the following link to successfully activate your account:<br><u>https://members.theenglishchoirteulada.com/?act=verify_account&amp;user_ide@&amp;user_verification_key=</u><br>(Please note: if no link shows above then your account has already been activated) |                         |   |   |   |
|   | If you have any problems, please contact us at info@theanglishchointeulada.com.                                                                                                    |                         |   |   |   |
|   | (+) Responder                                                                                                    |                         |   |   |   |

Once you have clicked on this link, you will be redirected to the login page. Fill in your username/email and password and you will now be able to access the site. You will also have received an email titled **'Welcome to EC** 

**Members!'** containing your login details. All other emails can now be discarded. If you haven't received this email, you have not verified your account:

|   | Welcome to EC Members! > Recibidos ×                                                       |                        |   | æ | ß |
|---|--------------------------------------------------------------------------------------------|------------------------|---|---|---|
| * | EC Members info®theenglishchoirteulada.com                                                 | 12:34 (hace 4 minutos) | ☆ | ¢ | : |
|   | To login please visit the following URL: https://members.theenglishchoirteulada.com/login/ |                        |   |   |   |
|   | Your account e-mail:                                                                       |                        |   |   |   |
|   | Your account username Constant                                                             |                        |   |   |   |
|   | Your account password                                                                      |                        |   |   |   |
|   | If you have any problems, please contact us at info@theenglishchoirteulada.com.            |                        |   |   |   |
|   | ( Responder ) ( Reenviar                                                                   |                        |   |   |   |

Please keep this last email handy as it contains your login details.

\*Should you forget your password, you can reset it here (highlighted in yellow):

| Co al Ingles            | Login                                            |
|-------------------------|--------------------------------------------------|
| Login                   |                                                  |
| Login                   | Forgot your password? Resend verification email? |
| Password *              |                                                  |
| Login Create an Account |                                                  |

Need help accessing your account? See our quick guides: Logging in  $\cdot$  Account verification